## How to REACTIVATE a problem in Care Plan

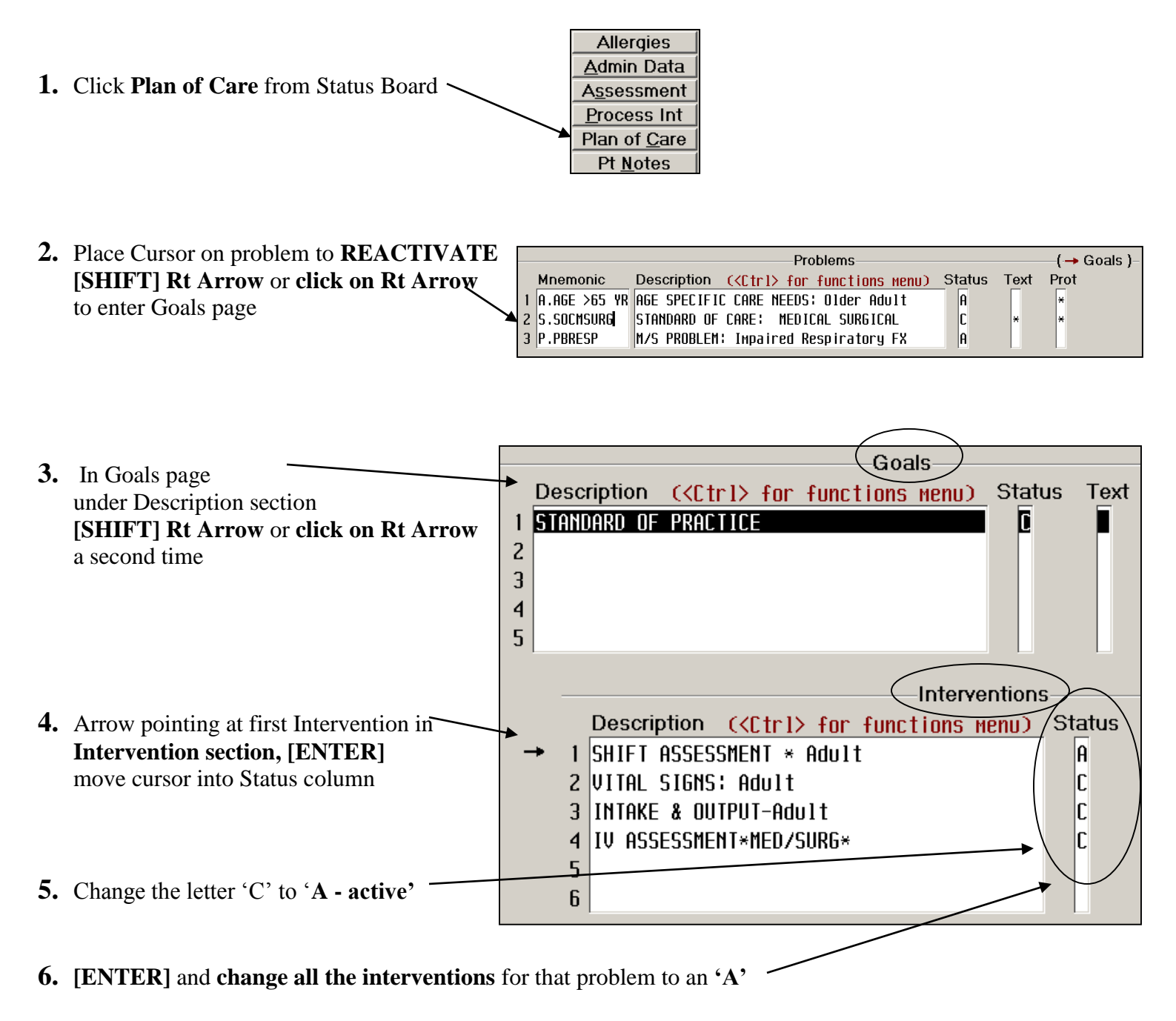

<sup>7.</sup> When finished, FILE TWICE